# Installation des Telefon Locale auf IP-Telefon 7841

#### Inhalt

Einführung Voraussetzungen Anforderungen Verwendete Komponenten Hintergrundinformationen Konfigurieren Konfigurationen Überprüfen Fehlerbehebung

### Einführung

In diesem Dokument wird beschrieben, wie Sie das Gebietsschema für Telefone der Cisco Serie 7841 installieren.

#### Voraussetzungen

#### Anforderungen

Für dieses Dokument bestehen keine speziellen Anforderungen.

#### Verwendete Komponenten

Die Informationen in diesem Dokument basieren auf den folgenden Software- und Hardwareversionen:

- Cisco Unified Communications Manager 12.x
- Cisco IP-Telefon 7841

Die Informationen in diesem Dokument wurden von den Geräten in einer bestimmten Laborumgebung erstellt. Alle in diesem Dokument verwendeten Geräte haben mit einer leeren (Standard-)Konfiguration begonnen. Wenn Ihr Netzwerk in Betrieb ist, stellen Sie sicher, dass Sie die potenziellen Auswirkungen eines Befehls verstehen.

### Hintergrundinformationen

Cisco Unified Communications Manager (CUCM) bietet systemdefinierten Lokalisierungssupport für 12 Sprachen, darunter Englisch und 16 Länder, einschließlich der USA. Netzwerkgebietsschemas geben länderspezifische Töne und Kadenzen an. Benutzergebietsschemas geben die Sprache an, die für Textanzeigen verwendet werden soll.

### Konfigurieren

#### Konfigurationen

So wird ein hartes Zurücksetzen des Telefons auf die Werkseinstellungen durchgeführt:

Schritt 1: Laden Sie das Gebietsschema von der Cisco Website herunter.

| Downloads Home / Collaboration Er | ndpoints / | IP Phones / IP Phone 7800 Series / IP Phone 7841 / Unified                                             | Communications Manager       | Endpoints Locale Insta | ller- 12.1(1.1000) |
|-----------------------------------|------------|----------------------------------------------------------------------------------------------------|------------------------------|------------------------|--------------------|
| Q. Search                         |            | IP Phone 7841                                                                                          |                              |                        |                    |
| Expand All Collapse All           | )          | Release 12.1(1.1000) R                                                                                 | elated Links and Do          | cumentation            |                    |
| Latest Release                    | ~          | A Notifications                                                                                        | - No related links or docume | entation -             |                    |
| 12.1(1.1000)                      |            |                                                                                                    |                              |                        |                    |
| 12.0(1.1000)                      |            | File Information                                                                                       | Release Date                 | Size                   |                    |
| 11.7(1.1000)                      |            | Cisco Unified Communications Locale Installer                                                          | 27-MAR-2018                  | 2.89 MB                | ± 🕁 🗎              |
| 11.5(1.3000-1)                    |            | Unified IP Phones FW 12.1(1)<br>po-locale-ar_AE-k3-12.1.1.1000-1.cop.sgn                               | ,                            |                        |                    |
| All Release                       | ~          | Cisco Unified Communications Locale Installer                                                          | 27-MAR-2018                  | 2.88 MB                | 초 눥 🗎              |
| TNP Firmware v.11.5               | >          | 12.1.1.1000 Arabic (Bahrain) for Cisco Unified IP Ph<br>FW 12.1(1)                                     | ones                         |                        |                    |
| TNP Firmware v.11                 | >          | po-locale-ar_BH-k3-12.1.1.1000-1.cop.sgn                                                               |                              |                        |                    |
| TNP Firmware v.10                 | >          | Cisco Unified Communications Locale Installer<br>12.1.1.1000 Arabic (Algeria) for Cisco Unified IP Pho | 27-MAR-2018<br>ones          | 2.88 MB                | ± 🛱 🖡              |

#### Schritt 2: Navigieren Sie zu Betriebssystemverwaltung > Software Upgrades > Install/Upgrade.

| cisc                                                                                                    | Cisco Unified Operating System Administration<br>For Cisco Unified Communications Solutions                                                                                                    |                                              |                                                             |  |
|----------------------------------------------------------------------------------------------------|----------------------------------------------------------------------------------------------------|----------------------------------------------|-------------------------------------------------------------|--|
| Show •                                                                                                    | Settings • Security •                                                                                                    | Software Upgrades 💌 Services 💌 Help          | •                                                           |  |
|                                                                                                    |                                                                                                    | Install/Upgrade                              |                                                             |  |
| ▲                                                                                                    | WARNING: It I                                                                                                    | TFTP File Management<br>Install/Upgrade ment | it a successful backup. Please verify backup configuration. |  |
|                                                                                                    |                                                                                                    | Customized Logon Message                     |                                                             |  |
| Cis                                                                                                    | co Unified C                                                                                                    | Branding                                     | dministration                                               |  |
| Syste<br>VMw/<br>WAR                                                                                                    | System version: 12.0.0.99834-4<br>VMware Installation: 2 vCPU Intel(R) Xeon(R) CPU E5-2697A v4 @ 2.60GHz, disk 1: 110Gbytes, 8192Mbytes RAM, ERROR-UNSUPPORTED: Partitions unaligned<br>WARWING: DNS unreachable                                                                              |                                              |                                                             |  |
|                                                                                                    |                                                                                                    |                                              |                                                             |  |
| User admi<br>User admi<br>Most rece                                                                                                    | User admin last logged in to this cluster on Friday, June 29, 2018 3:39:36 PM IST, to node 10.106.111.182, from 10.196.121.10 using HTTPS<br>User admin failed to log in 1 times!<br>Most recent failure Sunday, July 1, 2018 5:26:34 PM IST, to 10.106.111.182, from 10.65.43.63 using HTTPS |                                              |                                                             |  |
| Copyright<br>All rights                                                                                                    | Copyright († 1999 - 2017 Cisco Systems, Inc.<br>All rights reserved.                                                                                                    |                                              |                                                             |  |
| This product contains cryptographic features and is subject to United States and local country laws governing import, export, transfer and use. Delivery of Cisco cryptographic products does not imply t<br>exporters, distributors and users are responsible for compliance with U.S. and local country laws. By using this product you agree to comply with applicable laws and regulations. If you are unable to con |                                                                                                    |                                              |                                                             |  |
| A summary of U.S. laws governing Cisco cryptographic products may be found at our Export Compliance Product Report web site.                                                                                                    |                                                                                                    |                                              |                                                             |  |
| For information about Cisco Unified Communications Manager please visit our Unified Communications System Documentation web site.                                                                                                    |                                                                                                    |                                              |                                                             |  |
| For Cisco                                                                                                    | Technical Support please                                                                                                    | visit our Technical Support web site.        |                                                             |  |

Schritt 3: Geben Sie, wie im Bild gezeigt, die Anmeldeinformationen für den SFTP-Server ein.

| cisco For C        | co Unified Operating System Administration       |
|--------------------|--------------------------------------------------|
| Show - Settings -  | Security ▼ Software Upgrades ▼ Services ▼ Help ▼ |
| Software Installa  | tion/Upgrade                                     |
| 🙆 Cancel 📫         | Next                                             |
| Status             |                                                  |
| i Status: Read     | /                                                |
| -Software Locatio  | ŋ                                                |
| Source*            | Remote Filesystem                                |
| Directory*         |                                                  |
| Server*            | 192.168.0.5                                      |
| User Name*         | cisco                                            |
| User Password*     | •••••                                            |
| Transfer Protocol* | SFTP V                                           |
| SMTP Server        |                                                  |
| Email Destination  |                                                  |
| Cancel Next        | required item.                                   |

Schritt 4: Wählen Sie das Gebietsschema aus dem Dropdown-Menü **Optionen/Upgrades** aus, und klicken Sie auf **Weiter**, wie im Bild gezeigt. Die Installation des Gebietsschemas wird gestartet.

| Cisco Unified Operating System Administration<br>For Cisco Unified Communications Solutions |
|---------------------------------------------------------------------------------------------|
| Show - Settings - Security - Software Upgrades - Services - Help -                          |
| Software Installation/Upgrade                                                               |
| Cancel Next                                                                                 |
| - Status                                                                                    |
| i Status: Ready                                                                             |
| - Software Location                                                                         |
| Options/Upgrades* po-locale-ca_ES-k3-12.1.1.1000-1.cop.sgn                                  |
| - Invalid Upgrades                                                                          |
| Option Names                                                                                |
| web.xml Name does not match any filter pattern.                                             |
| New Name does not match any filter pattern.                                                 |
| Cancel Next                                                                                 |

5. Klicken Sie auf Weiter, wie im Bild gezeigt, nachdem die Prüfsummendetails überprüft wurden.

| cisco Unified Operating System A<br>For Cisco Unified Communications Solutions                                                                                                    | dministration                                                                                                    |
|----------------------------------------------------------------------------------------------------|----------------------------------------------------------------------------------------------------|
| Show * Settings * Security * Software Upgrades * Services * H                                                                                                    | Ng *                                                                                                    |
| Software Installation/Upgrade                                                                                                    |                                                                                                    |
| 3 Cancel 📫 Next                                                                                                    |                                                                                                    |
| Warning: To ensure the integrity of the installation file, please ve     Warning: To ensure the integrity of the installation file, please ve     Warning: You may need to stop some services before you install | nfy the MDS hash value against the Cisco Systems web site<br>nfy the SHAS12 value against the Cisco Systems web site<br>a locale. You may then restart those services after you complete the locale installation. Refer to your product-specific online help for locale installation details. |
| File Checksum Details                                                                                                    |                                                                                                    |
| File po-locale-ca_ES-k3-12.1.1.1000-1.cop.sgn<br>MD5 Hash Value 85:25:ce:23:15:64:f2:ed:25:59:f7:a0:38:d7:d6:4e<br>SHA512 Value                                                                                  |                                                                                                    |
|                                                                                                    | •                                                                                                    |
| Cancel Next                                                                                                    |                                                                                                    |
| indicates required item.                                                                                                    |                                                                                                    |

Schritt 6: Installation des Standorts erfolgreich

| Cisco Unified Operating System Administration<br>For Cisco Unified Communications Solutions                                                                                                    |                   |  |  |
|----------------------------------------------------------------------------------------------------|-------------------|--|--|
| Show - Settings - Security - Software Upgrades -                                                                                                    | Services - Help - |  |  |
| Software Installation/Upgrade                                                                                                    |                   |  |  |
| D Install Another                                                                                                    |                   |  |  |
| Installation Status<br>File po-locale-ca_ES-k3-12.1.1.1000-1.cop.sgn<br>Start Time Mon Jul 02 13:19:26 IST 2018<br>Status Complete                                                                             |                   |  |  |
| Installation Log III/07/02_13:19:57] locale_install.sh: Publisher: Starting installdb                                                                                                    |                   |  |  |
| /bir/su -l informix -s /bin/sh -c<br>"source /usr/local/cm/db/dblenv.bash /usr/local/cm ;<br>source /usr/local/cm/db/informix/local/ids.env ;<br>nice /usr/local/cm/bin/installdb -x /usr/local/cm/db/xml/xml" |                   |  |  |
| Install Another  i · · indicates required item.                                                                                                    |                   |  |  |

Schritt 7: Setzen Sie den Cisco TFTP-Dienst auf allen Knoten zurück, von denen er ausgeführt wird, während Sie zu **Service Page > Tools > Control Center Feature Services** navigieren. Wählen Sie dort den Cisco TFTP-Service aus, und klicken Sie auf **Neustart**, wie im Bild gezeigt.

| Cisco Unified Serviceability<br>For Cisco Unified Communications Solutions |  |
|----------------------------------------------------------------------------|--|
| Alarm • Trace • Tools • Snmp • CallHome • Help •                           |  |
| Control Center - Feature Services                                          |  |
| 📄 Start 🛑 Stop  ha Restart 🔇 Refresh Page                                  |  |
| Status:                                                                    |  |
| - Select Server                                                            |  |

```
Server<sup>*</sup> 10.106.111.182--CUCM Voice/Video ▼ Go
```

| Performance and Monitoring Services |                                |         |  |
|-------------------------------------|--------------------------------|---------|--|
|                                     | Service Name                   | Status: |  |
| 0                                   | Cisco Serviceability Reporter  | Started |  |
| 0                                   | Cisco CallManager SNMP Service | Started |  |
|                                     |                                |         |  |

| Directory Services |               |         |  |
|--------------------|---------------|---------|--|
|                    | Service Name  | Status: |  |
| 0                  | Cisco DirSync | Started |  |

| CM Services |                                           |         |
|-------------|-------------------------------------------|---------|
|             | Service Name                              | Status: |
| 0           | Cisco CallManager                         | Started |
| 0           | Cisco Unified Mobile Voice Access Service | Started |
| 0           | Cisco IP Voice Media Streaming App        | Started |
| 0           | Cisco CTIManager                          | Started |
| 0           | Cisco Extension Mobility                  | Started |
| 0           | Cisco DHCP Monitor Service                | Started |
| 0           | Cisco Intercluster Lookup Service         | Started |
| 0           | Cisco Location Bandwidth Manager          | Started |
| 0           | Cisco Directory Number Alias Sync         | Started |
| 0           | Cisco Directory Number Alias Lookup       | Started |
| 0           | Cisco Dialed Number Analyzer Server       | Started |
| 0           | Cisco Dialed Number Analyzer              | Started |
| ۲           | Cisco Tftp                                | Started |

Schritt 8: Navigieren Sie zum Telefon.

| System • Call Routing • Media Resources • Advanced Features • Device • Application • User Management • Bulk Administration • Help •       |             |            |  |  |  |
|----------------------------------------------------------------------------------------------------|-------------|------------|--|--|--|
| Find and List Phones Related Links: Actively Logg                                                                                         | d In Device | Report •   |  |  |  |
| 👍 Add New 🏢 Select All 🔛 Clear All 🔆 Delete Selected 🏠 Reset Selected 🥒 Reset Selected                                                    |             |            |  |  |  |
| ſ Status                                                                                                    |             |            |  |  |  |
| 1 records found                                                                                                    |             |            |  |  |  |
| Cuery Information                                                                                                    |             |            |  |  |  |
| (i) Searching on a directory number may show the same device name multiple times depending on the number of lines configured per device.  |             |            |  |  |  |
| Phone (1 - 1 of 1)                                                                                                    | Rows per    | Page 50 🔹  |  |  |  |
| Find Phone where Directory Number 🔻 begins with 🔻 1006 Find Clear Filter 🕼 📟                                                              |             |            |  |  |  |
| Select item or enter search text •                                                                                                    |             |            |  |  |  |
| Description Device Pool Extension Partition Device Protocol Status BPv4 Address                                                           | Copy        | Super Copy |  |  |  |
| SEP5C5015458F33(1)         Auto 1006         Default         1006         SIP         Registered with 10.106.113.72         10.106.113.89 | Ð           | 1          |  |  |  |

Schritt 9: Wählen Sie unter **Benutzergebietsschema** das Gebietsschema aus, das Sie gerade herunterladen.

| MAC Address*                  | 5C5015458F33                            |        | ]              |
|-------------------------------|-----------------------------------------|--------|----------------|
| Description                   | Auto 1006                               |        | ]              |
| Device Pool*                  | Default                                 | ▼ View | Details        |
| Common Device Configuration   | < None >                                | ▼ View | <u>Details</u> |
| Phone Button Template*        | SEP5C5015458F33-SIP-Individual Template | •      |                |
| Softkey Template              | < None >                                | •      |                |
| Common Phone Profile*         | Standard Common Phone Profile           | ▼ View | <u>Details</u> |
| Calling Search Space          | < None >                                | T      |                |
| AAR Calling Search Space      | < None >                                | •      |                |
| Media Resource Group List     | < None >                                | T      |                |
| User Hold MOH Audio Source    | < None >                                | •      |                |
| Network Hold MOH Audio Source | < None >                                | T      |                |
| Location*                     | Hub_None                                | •      |                |
| AAR Group                     | < None >                                | T      |                |
| User Locale                   | < None >                                | Y      |                |
| Network Locale                | < None >                                |        |                |
| Built In Bridge*              | English, United States                  | _      |                |
| Privacy*                      | English(British), United Kingdom        |        |                |
|                               |                                         |        |                |

Schritt 10: Speichern, die Konfiguration anwenden und das Telefon zurücksetzen.

#### Überprüfen

Wenn das Gebietsschema erfolgreich installiert wurde, können Sie die Softwarelösungen in der Muttersprache anzeigen, wie im Bild gezeigt:

| 07-02-18 07:41am            | 1010   |  |
|-----------------------------|--------|--|
| 1010                        |        |  |
|                             |        |  |
| Retruc. N. Truc. Dsv. Tot R | ecents |  |
|                             |        |  |
|                             |        |  |

## Fehlerbehebung

Für diese Konfiguration sind derzeit keine spezifischen Informationen zur Fehlerbehebung verfügbar.